#### Login to Focal Point Approval page

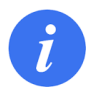

Go to the <u>Focal Point Approval</u> page. You can login here, with your TIES user details.

**1. testadmin@yopmail.com** is now entered in the field.

Email Address or User name

2. \*\*\*\*\*\* is now entered in the **Password** box.

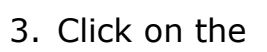

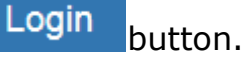

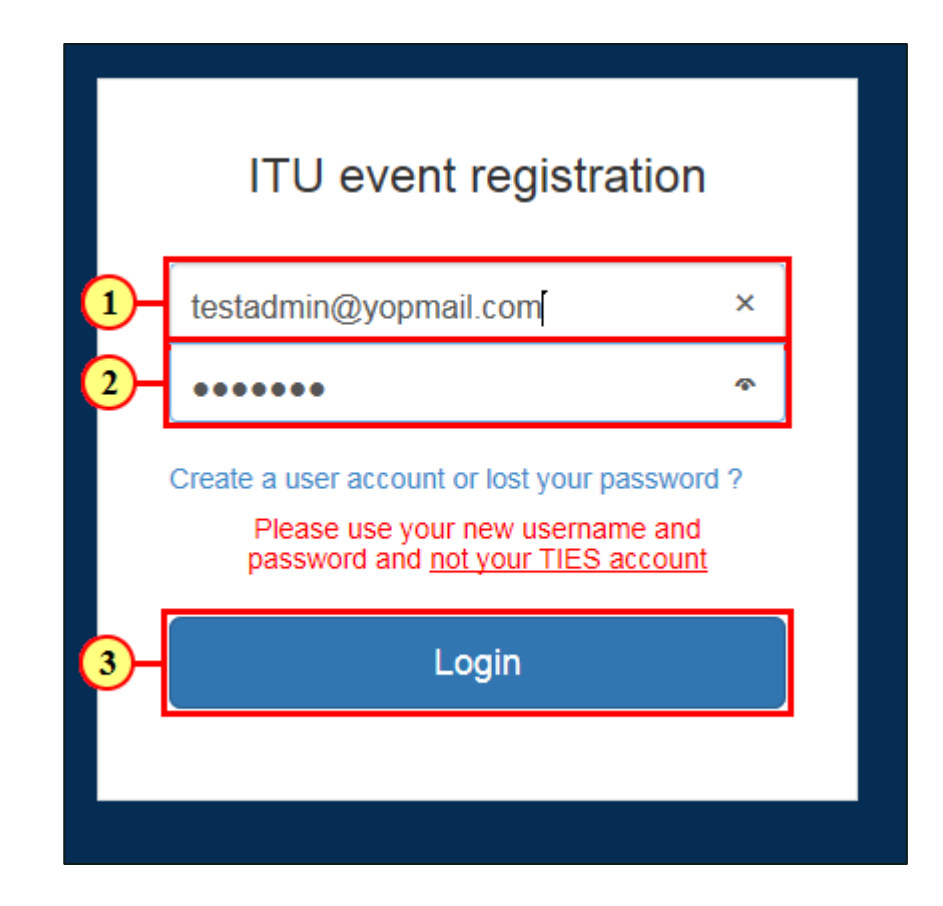

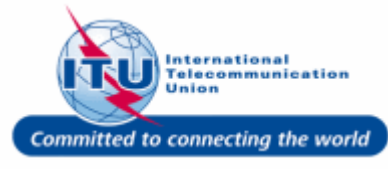

#### Focal point approval page

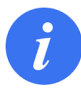

Registration requests from your delegation will be displayed here.

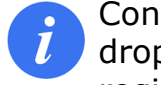

Conferences, meetings, and events relevant to focal point approval can be chosen from the dropdown list here. If there is only one meeting relevant for your approval (using the new registration system), it will be selected by default.

| Committed to connecting the world |               |                           |                                     |                           |                                     |        |                |  |
|-----------------------------------|---------------|---------------------------|-------------------------------------|---------------------------|-------------------------------------|--------|----------------|--|
|                                   | Cluster of Co | ouncil Working Groups (CW | /Gs) Geneva 2016-10-09 - 2016-10-14 | $\checkmark$              |                                     |        |                |  |
|                                   | Req Details   | Request Number            | Full Name                           | Email                     | Organization                        | Status | Action         |  |
|                                   | View          | 90000043-10-WTIU          | Mr. Test SG1 ITUD                   | test_sg1_itud@yopmail.com | TEST Admin Organization<br>(Active) | Open   | Approve Reject |  |
|                                   |               |                           |                                     |                           |                                     |        |                |  |

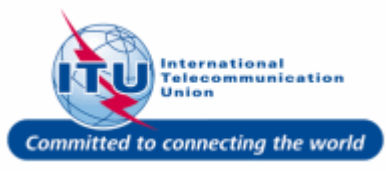

#### View registration details

1. Click on the <u>Mew</u> hyperlink in the **Req Details** column, to view the details of a delegate's registration request.

| Req Details | Request Number   | Full Name         | Email                     | Organization            | Status | Action         |
|-------------|------------------|-------------------|---------------------------|-------------------------|--------|----------------|
|             |                  |                   |                           |                         |        |                |
| <u>View</u> | 90000043-10-WTIU | Mr. Test SG1 ITUD | test_sg1_itud@yopmail.com | TEST Admin Organization | Open   | Approve Reject |
|             |                  |                   |                           | (Active)                |        |                |

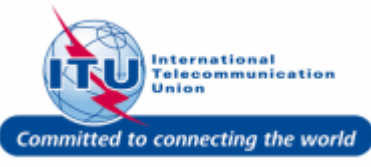

## Delegate registration details page

i

The delegate's registration details are displayed in read-only mode in a new browser window.

|                                                                                                    |                                                                                                    | wheelsheir assistants                                                                                                    |                                                                                                    |                          |              |               |
|----------------------------------------------------------------------------------------------------|----------------------------------------------------------------------------------------------------|----------------------------------------------------------------------------------------------------|----------------------------------------------------------------------------------------------------|--------------------------|--------------|---------------|
| b you require specific assistance?                                                                                                    | If so, please specify:                                                                                                    | wheelchair assistance                                                                                                    |                                                                                                    |                          |              |               |
| I wish to attend the following                                                                                                    | g meeting(s):                                                                                                    |                                                                                                    |                                                                                                    |                          |              |               |
|                                                                                                    |                                                                                                    | Start date - End date                                                                                                    | Remote                                                                                                | Function                 | In           | nterpretation |
| CWG on Child online protection                                                                                                    |                                                                                                    | 2016-10-10 - 2016-10-10                                                                                                    | Cou                                                                                                   | nsellor                  | $\checkmark$ |               |
| Open consultation of the CWG-Intern                                                                                                    | let                                                                                                    | 2016-10-11 - 2016-10-11                                                                                                    |                                                                                                    | Select                   | $\sim$       |               |
| CWG on WSIS: Implementation of ou                                                                                                    | utcomes                                                                                                    | 2016-10-12 - 2016-10-13                                                                                                    | Advi                                                                                                  | SOF                      | $\checkmark$ |               |
| Open consultation on WSIS Forum                                                                                                    |                                                                                                    | 2016-10-12 - 2016-10-12                                                                                                    |                                                                                                    | Select                   | $\checkmark$ |               |
| CWG on International Internet-related                                                                                                    | d Public Policy Issues (Member States only)                                                                                                    | 2016-10-13 - 2016-10-14                                                                                                    |                                                                                                    | Select                   | $\checkmark$ |               |
| A m representing a different organiz                                                                                                    | ation from the one displayed in my personal<br>sa, please complete the information below. F                                                                                                    | information.                                                                                                    | sa requiremer                                                                                         | nts, please refer to the | event websit | e at:         |
| I am representing a different organiz   isa information:   case support is required to obtain a visw.itu.int   I request support in obtaining a visa.   Full name as it appears on passport:                                                                                                    | ation from the one displayed in my personal<br>sa, please complete the information below. F                                                                                                    | information.<br>For further information on vi<br>* Passport number:                                                                                                    | sa requiremer<br>TEST123                                                                              | its, please refer to the | event websit | e at:         |
| I am representing a different organiz   isa information:   case support is required to obtain a visw.itu.int   I request support in obtaining a visa.   Full name as it appears on passport:   Date of birth:                                                                                                    | ation from the one displayed in my personal<br>sa, please complete the information below. F<br>TEST ITU<br>1984-08-15                                                                                                    | information.<br>For further information on vi<br>* Passport number:<br>Issuing country:                                                                                                    | sa requiremer<br>TEST123<br>TEST COUN                                                                 | nts, please refer to the | event websit | e at:         |
| A m representing a different organiz<br>isa information:<br>case support is required to obtain a vi-<br>ww.itu.int<br>I request support in obtaining a visa.<br>Full name as it appears on passport:<br>Date of birth:<br>Place of birth:                                                                                                    | ation from the one displayed in my personal<br>sa, please complete the information below. F<br>TEST ITU<br>1984-08-15<br>TEST PLACE                                                                                        | information.<br>For further information on vi<br>* Passport number:<br>Issuing country:<br>Date of issuance:                                                                                                    | test courses a requirement<br>TEST123<br>TEST COUN<br>2000-08-15                                      | nts, please refer to the | event websit | e at:         |
| I am representing a different organiz   isa information:   case support is required to obtain a visw.itu.int   I request support in obtaining a visa.   Full name as it appears on passport:   Date of birth:   Place of birth:                                                                                                    | ation from the one displayed in my personal<br>sa, please complete the information below. F<br>TEST ITU<br>1984-08-15<br>TEST PLACE                                                                                        | information.<br>For further information on vi<br>* Passport number:<br>Issuing country:<br>Date of issuance:<br>Expiry date:                                                                                     | TEST123<br>TEST COUN<br>2000-08-15<br>2020-08-14                                                      | nts, please refer to the | event websit | ie at:        |
| I am representing a different organiz   isa information:   case support is required to obtain a visw.itu.int   I request support in obtaining a visa.   Full name as it appears on passport:   Date of birth:   Place of birth:   ote: Passport information must be mar                                                                                | ation from the one displayed in my personal<br>sa, please complete the information below. F<br>TEST ITU<br>1984-08-15<br>TEST PLACE                                                                                        | information.<br>For further information on vi<br>* Passport number:<br>Issuing country:<br>Date of issuance:<br>Expiry date:<br>ship and/or while requesting                                                     | sa requiremer<br>TEST123<br>TEST COUN<br>2000-08-15<br>2020-08-14<br>Visa support                     | Its, please refer to the | event websit | e at:         |
| I am representing a different organiz   isa information:   case support is required to obtain a visw.itu.int   I request support in obtaining a visa.   Full name as it appears on passport:   Date of birth:   Place of birth:   ote: Passport information must be mar   rrival and departure information                                             | ation from the one displayed in my personal<br>sa, please complete the information below. F<br>TEST ITU<br>1984-08-15<br>TEST PLACE<br>ndatorily provided while applying for a fellows<br>ion:                             | information.<br>For further information on vi<br>* Passport number:<br>Issuing country:<br>Date of issuance:<br>Expiry date:<br>ship and/or while requesting                                                     | sa requiremer<br>TEST123<br>TEST COUN<br>2000-08-15<br>2020-08-14<br>Visa support                     | TRY                      | event websit | e at:         |
| I am representing a different organizisa information:   isa information:   case support is required to obtain a visw.   ww.itu.int   I request support in obtaining a visa.   Full name as it appears on passport:   Date of birth:   Place of birth:   ote: Passport information must be mar   rrival and departure informati   Date of arrival:      | ation from the one displayed in my personal<br>sa, please complete the information below. F<br>TEST ITU<br>1984-08-15<br>TEST PLACE<br>datorily provided while applying for a fellows<br>ion:<br>2016-09-20                | information.<br>For further information on vi<br>* Passport number:<br>Issuing country:<br>Date of issuance:<br>Expiry date:<br>ship and/or while requesting<br>Airline and flight No:                           | sa requiremer<br>TEST123<br>TEST COUN<br>2000-08-15<br>2020-08-14<br>Visa support<br>ABC123           | Its, please refer to the | event websit | e at:         |
| I am representing a different organiz   isa information:   case support is required to obtain a visw.   ww.itu.int   I request support in obtaining a visa.   Full name as it appears on passport:   Date of birth:   Place of birth:   ote: Passport information must be mar   rrival and departure information   Date of arrival:   Date of arrival: | ation from the one displayed in my personal<br>sa, please complete the information below. F<br>TEST ITU<br>1984-08-15<br>TEST PLACE<br>ndatorily provided while applying for a fellows<br>ion:<br>2016-09-20<br>2016-12-12 | information.<br>For further information on vi<br>* Passport number:<br>Issuing country:<br>Date of issuance:<br>Expiry date:<br>ship and/or while requesting<br>Airline and flight No:<br>Airline and flight No: | sa requiremer<br>TEST123<br>TEST COUN<br>2000-08-15<br>2020-08-14<br>Visa support<br>ABC123<br>PQR123 | TRY                      | event websit | ie at:        |

Committed to connecting the world

# Close delegate registration details page

 Click Close Tab (Ctrl+W) to close the browser window displaying the delegate registration in readonly mode.

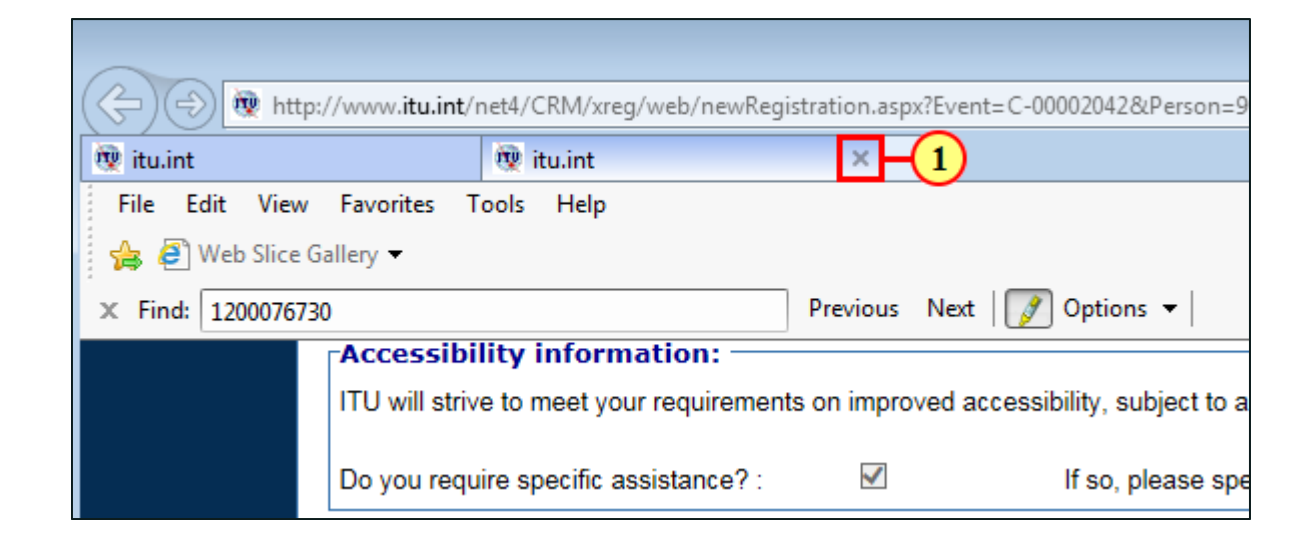

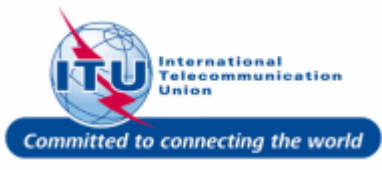

#### Focal point approval page (approve/reject)

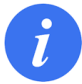

Back in the Focal Point approval page, you can click on the Approve/Reject hyperlink in the **Action** column to either approve or reject a delegate's registration request.

| Req Details | Request Number   | Full Name         | Email                     | Organization            | Status | Action         |
|-------------|------------------|-------------------|---------------------------|-------------------------|--------|----------------|
|             |                  |                   |                           |                         |        |                |
| View        | 90000043-10-WTIU | Mr. Test SG1 ITUD | test_sg1_itud@yopmail.com | TEST Admin Organization | Open   | Approve Reject |
|             |                  |                   |                           | (Active)                |        |                |

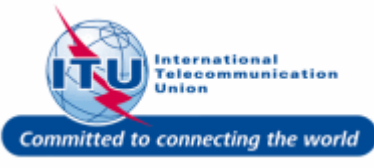

#### Approve registration request

1. Click on <u>Approve</u> in the **Action** column to approve the particular delegate's registration request.

| Req Details | Request Number   | Full Name         | Email                     | Organization                        | Status | Action       |
|-------------|------------------|-------------------|---------------------------|-------------------------------------|--------|--------------|
| <u>View</u> | 90000043-10-WTIU | Mr. Test SG1 ITUD | test_sg1_itud@yopmail.com | TEST Admin Organization<br>(Active) | Open   | Approve Re 1 |

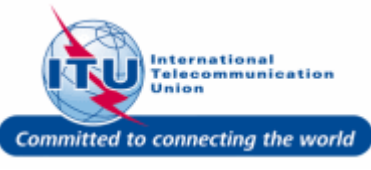

#### **Registration request approved**

A message confirming the registration request approval is displayed on the page, such as: Request 90000043-10-WTIU has been approved successfully is displayed here. An e-mail confirming the registration is also automatically sent to the delegate.

Also the **Status** of the registration request is updated to: Registered .

| Request 900 | 000043-10-WTIU has bee | en approved successfully |                           |                                     |            |               |
|-------------|------------------------|--------------------------|---------------------------|-------------------------------------|------------|---------------|
| Req Details | Request Number         | Full Name                | Email                     | Organization                        | Status     | Action        |
| <u>View</u> | 90000043-10-WTIU       | Mr. Test SG1 ITUD        | test_sg1_itud@yopmail.com | TEST Admin Organization<br>(Active) | Registered | <u>Reject</u> |

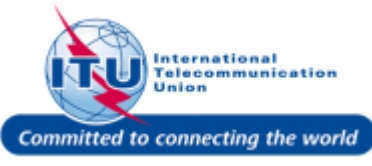

#### **Reject registration request**

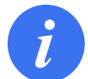

A registration request can be rejected even after it has been approved (i.e. the **Status** of the request is **Registered** )

1. Click on Reject in the Action column to reject a particular registration request.

| Request 900 | 000043-10-WTIU has bee | en approved successfully |                           |                                     |            |          |
|-------------|------------------------|--------------------------|---------------------------|-------------------------------------|------------|----------|
| leq Details | Request Number         | Full Name                | Email                     | Organization                        | Status     | Action   |
| <u>View</u> | 90000043-10-WTIU       | Mr. Test SG1 ITUD        | test_sg1_itud@yopmail.com | TEST Admin Organization<br>(Active) | Registered | Reject - |

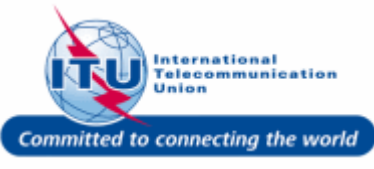

#### **Registration request rejected**

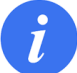

The **Status** of the registration request is updated to: Rejected, and an e-mail notifying of the rejection is automatically sent to the delegate.

| Cluster of Council Working Groups (CWGs) Geneva 2016-10-09 - 2016-10-14 |                  |                   |                           |                                     |          | _       |
|-------------------------------------------------------------------------|------------------|-------------------|---------------------------|-------------------------------------|----------|---------|
| Req Details                                                             | Request Number   | Full Name         | Email                     | Organization                        | Status   | Action  |
| View                                                                    | 90000043-10-WTIU | Mr. Test SG1 ITUD | test_sg1_itud@yopmail.com | TEST Admin Organizatior<br>(Active) | Rejected | Approve |

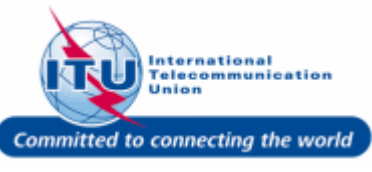